## Attention Students:

Christian Brothers Academy is working with EdTech Solutions for your 23-24 bookstore!

## Here's how it works:

- Access your Summer Store at cba.shelfit.com beginning 8/09/2023.
- Click Sign Up.
- New students...Input a parent's email, and student's first and last name.

CLANS

- Create a password that you will remember for all four years.
- Returning students...use your previous username and password.
- Once signed in, choose your courses to see required materials.
- Add materials in new or used condition, as available.
- Contact EdTech Customer Support 855.338.3245 if you have any questions.

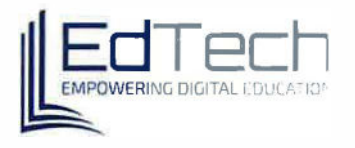

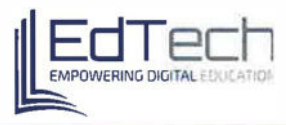

## How to Place an Order

- <u>Step 1:</u> Access your school's online bookstore at cba.shelfit.com.
- <u>Step 2:</u> Enter your username and password, and click the green Log in button.

|                                | Log in to continue to ShelfIt              |
|--------------------------------|--------------------------------------------|
|                                |                                            |
|                                | Christian Brothers Academy<br>Lincroft, NJ |
|                                | Enter your login info                      |
|                                | Ema/                                       |
|                                | Password                                   |
|                                | Log in                                     |
|                                | Change school                              |
| ew Students: Create an Account | Here> Sign up   Forgot Password            |

Step 3: Click Store in the left-hand side of your screen.

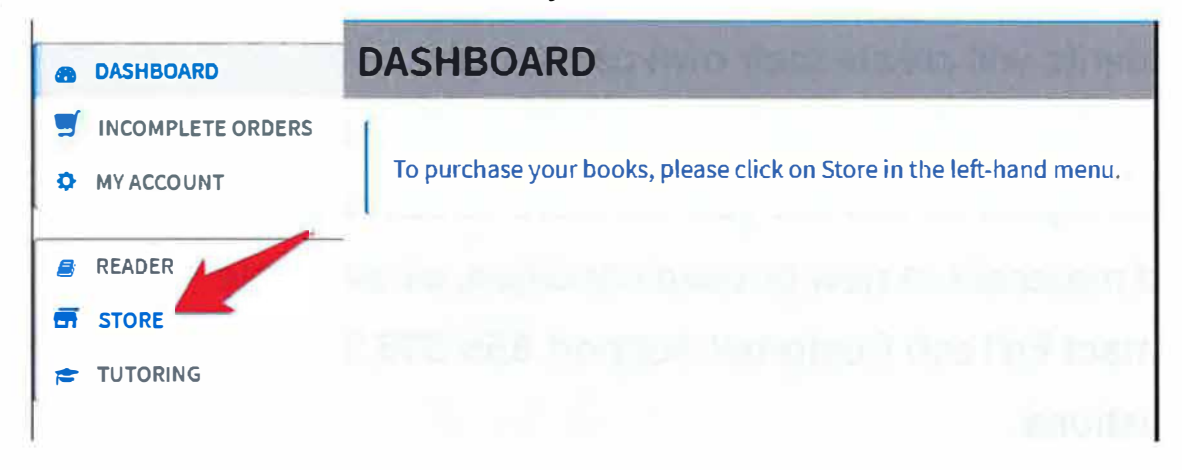

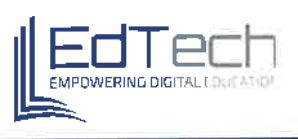

**Step 4:** You will need to go to the correct course department and then the correct course to find your required materials. To add a book to your cart, click the orange Add To Cart button.

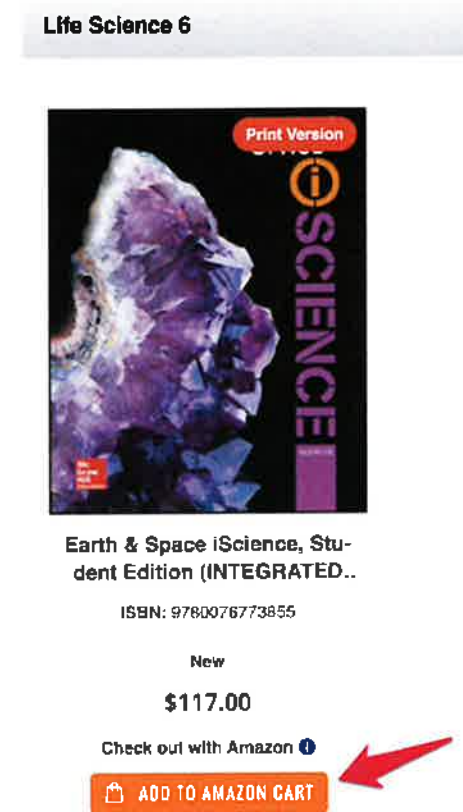

<u>Step 5:</u> Add books needed for any other courses to your cart. The word "Required" means that your school is requiring that you to purchase a particular book or fee for class.

<u>Step 6:</u> After the books you'll need for all courses have been added to your cart, scroll to the top of your screen and click the orange **Proceed to Cart** button on the right.

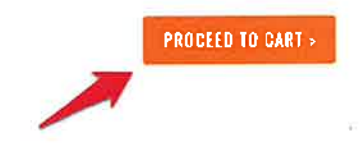

Select materials

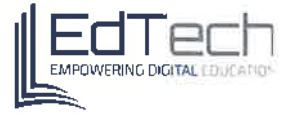

<u>Step 7:</u> Confirm everything in your cart is correct, and click the orange Go to Checkout button.

| Order Total                               | \$194.51 |
|-------------------------------------------|----------|
| Additional Fees                           | \$2.06 ~ |
| Shipping (Standard Shipping - UPS Ground) | \$20.43  |
| Subtotal                                  | \$172.02 |
| ESTIMATE SHIPPING AND TAX                 | ×        |
| Summary                                   |          |

<u>Step 8:</u> Select your shipping address (or add a new one), select your shipping method and click the orange Next button.

| Shipping Address             |            |                      |  |
|------------------------------|------------|----------------------|--|
|                              |            |                      |  |
| + New Address                |            |                      |  |
| Shipping Methods             |            |                      |  |
| © <b>\$20.43</b>             | UPS Ground | Standard<br>Shipping |  |
| Delivery Insurance - 1.20% 🕕 |            |                      |  |
|                              |            |                      |  |

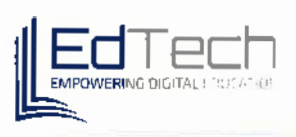

<u>Step 9:</u> Select payment method, complete all required fields and click the orange Place Order button to complete your EdTech order.

| 2 | Credit Card                                                                                                    |
|---|----------------------------------------------------------------------------------------------------|
|   | When paying by credit card, your statement may show any of the following merchants: ESCO   EdTech - Shelli: 855-<br>338-3245 |
|   | My billing and shipping address are the same                                                                                 |
|   |                                                                                                    |
|   |                                                                                                    |
|   | VISA Cocover                                                                                                    |
|   | Credit Card Number                                                                                                    |
|   |                                                                                                    |
|   | Evolution Data +                                                                                                    |
|   |                                                                                                    |
|   | Month V Year V                                                                                                    |
|   | CVV ·                                                                                                    |
|   | 0                                                                                                    |
|   | Save for faller use                                                                                                    |
|   | By placing an order, you agree to our policy that all eBook sales are final and non-refundable.                              |
|   | PLACE ORDER                                                                                                    |